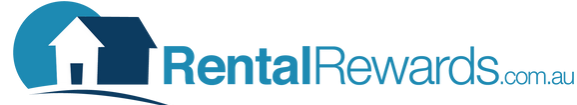

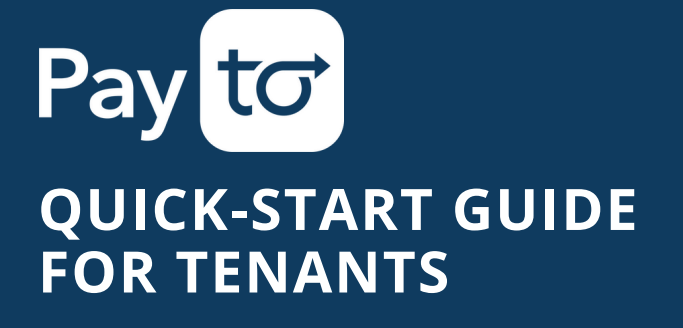

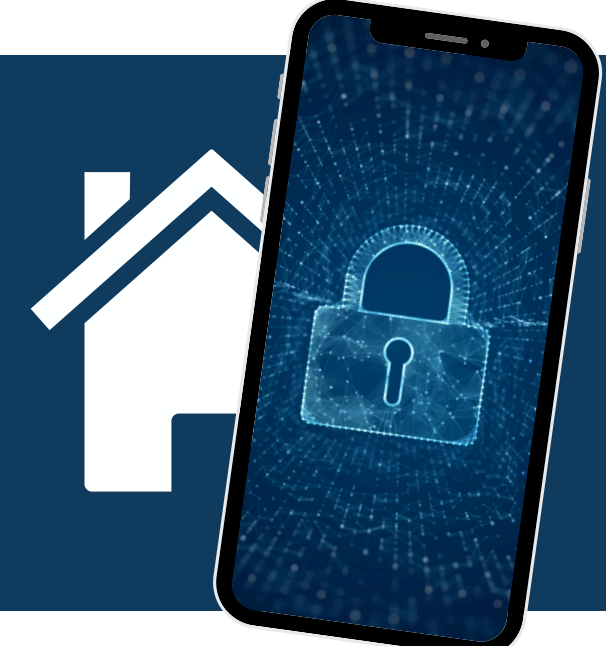

## HOW TO ADD PAYTO

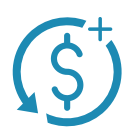

1. Navigate to the Payment Setup Form provided by your agent. If you do not have this, please contact your agent.

- 2. Setup Recurring Payment:
- Enter the required details
- Select Payment Option: Autopay
- Enter Amount, Frequency and first date of payment
- Select PayTo in the Payment Account section and accurately fill in your details

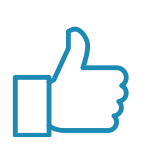

- **3.** Confirm your details:
- Check all details and amounts are correct
- Confirm you have read and understood the T&C's and press Setup Now
- 4. Setup Success Page:
- Navigate to your banking app/portal to Approve the mandate before payments can commence.
- To learn how to use PayTo in your banking app, please visit your preferred bank's website or contact their support team for assistance.

## **Important notes:**

- Bank availability: If your bank doesn't yet support PayTo, you can continue using traditional bank transfers to make your rent payments. Your bank will notify you when PayTo becomes available. Fee changes: Please note that processing fees may vary depending on your payment method. For the most current
- fee schedule, simply review your payment account on the 'My Agents' page.
- PayTo agreements: For security purposes, each new PayTo agreement will require your review and approval. This verification helps protect your bank account and transactions.